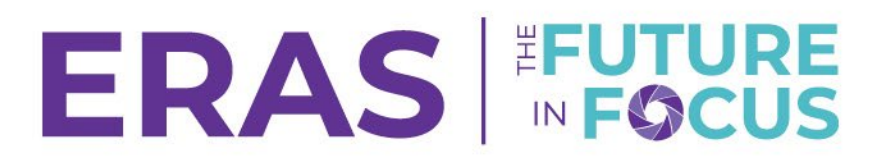

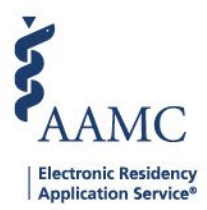

## How To Add, Edit, and Delete Notes

Notes are used to share information about applicants. Each note contains a header row that lists the user who entered the note along with the date and time the note was entered. Notes are organized in reverse chronological order with the newest note displayed first. Comments can be entered in response to a note, allowing for a threaded conversation among users.

## How to Add Notes:

1. Navigate to the <u>ERAS® Program Director's WorkStation (PDWS)</u> and enter your AAMC username and password.

| Sign In                |
|------------------------|
| Username               |
| Enter Username         |
| A Username is Required |
| Password               |
| Enter Password         |
|                        |
| SIGN IN                |
| FORGOT YOUR USERNAME?  |
| FORGOT YOUR PASSWORD?  |
| NEED HELP?             |

2. Search for the applicant(s) by using Filters, Search Applicants, or Applicant Details.

|                 |           |                  |          |         |          | ?            | Q Search # | Applicants   |           | Laurel Con<br>21 | stantine<br>189122 | c      |
|-----------------|-----------|------------------|----------|---------|----------|--------------|------------|--------------|-----------|------------------|--------------------|--------|
|                 | Dashboard | Applications 🔨   | Rankings | Reports | Archives | Program Mana | agement 🗸  | Setup        | Program   | Messages         | Thalamus           |        |
|                 |           | Filters          |          |         |          |              | Ur         | niversity of | Alabama H | lospital   Eme   | rgency Med         | licine |
| Welcome to PDWS |           | Current Results  |          |         |          |              |            |              |           |                  |                    |        |
| 01-1-           |           | Applicant Detail | S        | •       |          |              |            |              |           |                  | -                  |        |

3. Click the applicant's name to access the Applicant Details page.

| ~ | Applicant Name 📌 | AAMC ID 📌 | Most Recent Medical School 🗸 🕈 |
|---|------------------|-----------|--------------------------------|
|   |                  |           |                                |

21310391

Carthan, Alarin

Oakland University William Beaumont School of Medicine

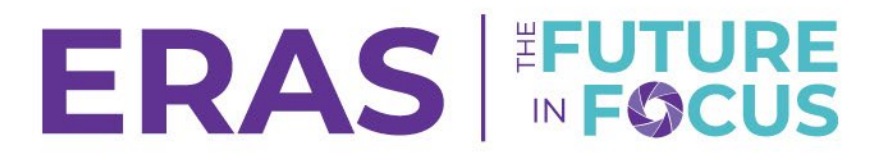

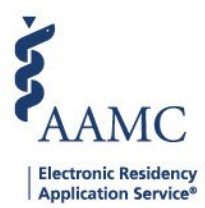

4. When reviewing the applicant details, click on the Notes tab.

| AAMC ID                                                |        |
|--------------------------------------------------------|--------|
| 21196691                                               |        |
| Applied Date                                           |        |
| May 13, 2025                                           |        |
| Most Recent Medical School                             |        |
| Oakland University William Beaumont School of Medicine |        |
| Most Recent Residency                                  |        |
| Testing                                                |        |
|                                                        |        |
|                                                        |        |
| Scores                                                 | $\sim$ |
|                                                        |        |
|                                                        |        |
| Attributes                                             | $\sim$ |
|                                                        |        |
| Communication                                          | $\sim$ |
|                                                        |        |
|                                                        |        |
| Notes (0)                                              |        |

5. Enter a note with a maximum of 4,000 characters and click **Save**.

| Notes (0)           | ^   |
|---------------------|-----|
| No notes added yet! | ^   |
|                     |     |
|                     |     |
|                     |     |
|                     |     |
|                     |     |
|                     |     |
|                     |     |
|                     |     |
|                     |     |
|                     |     |
|                     | ~   |
| Note 1              |     |
| Add text here       |     |
|                     |     |
| L                   | 2   |
|                     | ADD |

Only the first two lines of a note will display once the note is saved. You will need to click on more to expand the note. A numerical indicator in the tab indicates the number of notes created for the applicant.

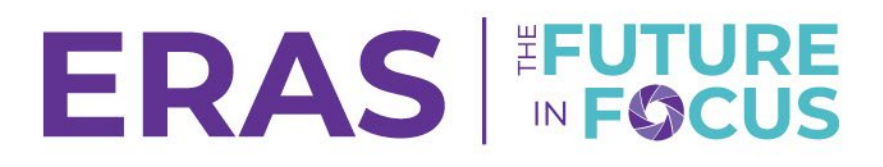

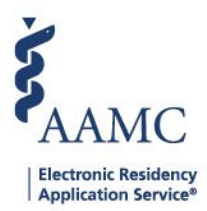

## How to Edit and Delete Notes:

- 1. Click the Notes tab located on the bottom left of your screen.
- 2. Click the pencil icon to make the desired changes.
- 3. Click the **Update** button.

|              | ~                      |
|--------------|------------------------|
| Û            | <u>م</u>               |
|              |                        |
|              |                        |
|              | ~                      |
|              | 11.                    |
| 3982 charact | ers left of 4000       |
|              | 3982 charact<br>CANCEL |

4. To delete a note, click on the Trash icon next to the pencil and click the **Delete** button to confirm.

| Notes (1)                                 | ~ | Current Address                                                 | 855 K St NW Permar<br>Washington, District of Columbia 20001                                                                      |
|-------------------------------------------|---|-----------------------------------------------------------------|----------------------------------------------------------------------------------------------------|
| Laurel Constantine<br>May 6, 2024<br>Note |   | Delete Note<br>This action cannot be<br>want to delete this not | United States of America<br>x<br>undone and will delete any related replies. Are you sure you<br>e?<br>CANCEL<br>DELETE<br>DELETE |
|                                           |   | Authorized to Work in the US?                                   | Yes                                                                                                    |